## WordPress Child Theme anlegen

Nutzen: Alle individuellen Anpassungen des eigenen Webauftritts (z.B. Schriften, Farben, Funktionen) bleiben auch bei einer WordPress-Versions-Aktualisierung erhalten.

1. Ordner für Child-Theme anlegen

Im Ordner wordpress>wp-content>themes einen leeren Child-Ordner anlegen, z.B. **twentyfifteen-child** (wenn das verwendete theme twentyfifteen ist)

# 2. Style Datei anlegen

Mit einem Texteditor, z.B. Textwrangler, Notepad++ ein Dokument namens "style.css" (Achtung, Kleinschreibung!) anlegen, Code wie folgt:

```
*/
Theme Name: Twenty Fifteen Child
Description: Mein Child Theme
Author: Stefan Peters
Author URI: https://www.stefanpeters.at
Template: twentyfifteen
Version: 1.0
Text Domain: twenty-fifteen-child
*/
```

In den Child Theme-Ordner einfügen

## 3. Datei functions.php erstellen

Mit einem Texteditor, z.B. Textwrangler ein Dokument namens functions.php anlegen, Code wie folgt:

```
<?php
/**
 * Child theme stylesheet einbinden in Abhängigkeit vom Original-
Stylesheet
 */
function child_theme_styles() {
 wp_enqueue_style( 'parent-style', get_template_directory_uri() .
 '/style.css' );
 wp_enqueue_style( 'child-theme-css', get_stylesheet_directory_uri()
 .'/style.css' , array('parent-style'));
}
add action( 'wp enqueue scripts', 'child theme styles' );?>
```

In den Child Theme-Ordner einfügen

## 4. Child Theme aktivieren

Nachdem der Ordern für das Child Theme angelegt ist und sich alle benötigten Dateien darin befinden, kann das Theme aktiviert werden. Das funktioniert wie bei allen anderen WordPress Themes.

Unter **Design > Themes** aktivieren Sie Ihr neues Child Theme.

Falls es beim Aktivieren zu einer Fehlermeldung kommt, überprüfen Sie am besten die Angaben in der style.css.

#### 6. Anpassungen aus dem Parent Theme übernehmen

Falls Sie das Grundtheme schon über den WordPress Customizer eingerichtet haben, gehen beim Wechsel auf das Child Theme leider alle Anpassungen verloren. Wenn Sie die Einstellungen nicht manuell übertragen möchten, empfiehlt sich hierfür das Plugin **Customizer Export/Import**.

Sobald Sie das Plugin installiert haben, finden Sie ganz unten im **Customizer** einen **Button Export/Import**. Im ersten Schritt exportieren Sie die Einstellungen des Parent Theme. Anschließend wechseln Sie wieder in das Child Theme und importieren die Daten.